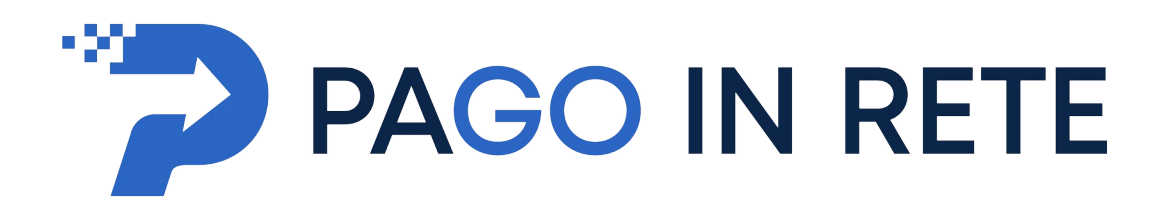

## Pago In Rete per effettuare tutti i pagamenti per i diversi servizi erogati dalla scuola Sistema PagoPa

Con il sistema PagoInRete del Ministero dell'Istruzione i genitori ricevono notifiche dalla Scuola e possono pagare on line - tramite PC, Tablet, Smartphone - tasse scolastiche, viaggi di istruzione, visite guidate, assicurazioni, mensa scolastica, attività extracurriculari ed altro ancora.

I genitori potranno effettuare i pagamenti telematici (nel rispetto della normativa vigente) dopo che avranno ricevuto gli avvisi di pagamento che la scuola avrà provveduto ad emettere per gli alunni frequentanti.

Prima di ogni altra azione, i genitori sono invitati a registrarsi, se non già in possesso di credenziali, sulla piattaforma Pago in rete accedendo al servizio **"PagoInRete"** dal sito del Ministero dell'Istruzione: www.pagoinrete.istruzione.it

## COME SI PUÒ ACCEDERE

Per accedere al servizio Pago In Rete il genitore (o lo studente maggiorenne) deve disporre di username e password (credenziali).

Il genitore può accedere con

un'**identità digitale SPID** (Sistema Pubblico di Identità Digitale). Si può accedere con le credenziali SPID del gestore che ne ha rilasciato l'identità (selezionando "Entra con SPID")

le stesse credenziali utilizzate per l'iscrizione del/la figlio/a (qualora un genitore avesse presentato una domanda d'iscrizione on-line a favore del/la figlio/a)

credenziali Polis (qualora un genitore fosse docente o personale ATA, in possesso di credenziali Polis).

Se il genitore non disponesse delle credenziali idonee all'accesso al servizio citato, può ottenerle effettuando la registrazione al servizio cliccando sul link <u>Registrati</u>

Per ulteriori informazioni si rimanda alla lettura del Manuale utente che si trova al link <u>Manuale\_Pagamenti\_Scolastici.pdf</u>

## INTEGRAZIONE CON IL REGISTRO ELETTRONICO

## Le famiglie tramite l'account Classeviva e/o direttamente dall'App accedono ai nuovi menu "AUTORIZZAZIONI" e "*PAGAMENTI*.

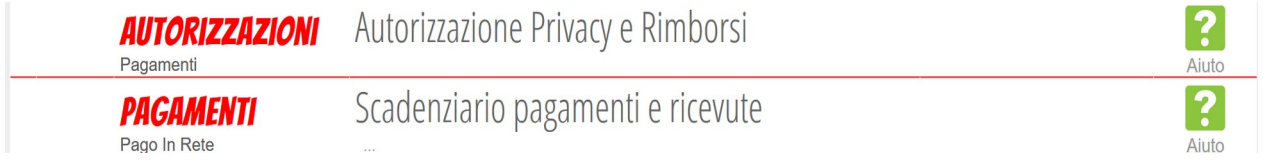

Dal menu AUTORIZZAZIONI accedono ad una pagina come quella raffigurata di seguito:

|                                             | Verific                                                                                                    | a privacy pagamenti - rimbo                                                                                                    | orsi                                                                                                    |                                                                                                    |
|---------------------------------------------|----------------------------------------------------------------------------------------------------|----------------------------------------------------------------------------------------------------|----------------------------------------------------------------------------------------------------|----------------------------------------------------------------------------------------------------|
| Cognome e Nome                              | ROSSI NERIO                                                                                                    |                                                                                                    |                                                                                                    |                                                                                                    |
| Codice fiscale                              | RSSNRE70L02G535U                                                                                                    |                                                                                                    |                                                                                                    |                                                                                                    |
| Grado di parentela                          | Padre                                                                                                    | ~                                                                                                    |                                                                                                    |                                                                                                    |
| Privacy PagoInRete                          | Con questa spunta confermi<br>dall'istituto scolastico, Titola<br>qualità di interessato Lei pot<br>articoli da 15 a 21 del GDPR | ) di aver letto e accettato quanto dettagliato dell'<br>re del trattamento dati, alla visualizzazione e al p<br>rà, alle condizioni previste dal Regolamento Euro<br>contattando il Titolare del trattamento, da intenc | l'informativa privacy relativa al<br>lagamento degli avvisi telemat<br>apeo n. 679/2016 (c.d. "GDPR")<br>dersi quale il proprio istituto si | servizio "Pago in Rete" n<br>ici intestati all'alunno/a. I<br>, esercitare i diritti sancit<br>solastico di riferimento. |
|                                             | Autorizzo il rappresentante di<br>intestati all'alunno/a.                                                                        | di classe, qualora ne faccia richiesta alla segreteri                                                                                                    | ia, alla visualizzazione e al pag                                                                                                    | amento degli avvisi telem                                                                                                |
| Rapp. di Classe                             | Clicca qui per scaricare l'informa                                                                                               | tiva.                                                                                                    |                                                                                                    |                                                                                                    |
| Rapp. di Classe<br>Per l'accredito di event | Clicca qui per scaricare l'informa                                                                                               | từa.<br>sto IBAN:                                                                                                    |                                                                                                    |                                                                                                    |

In base all'account (credenziali di accesso al Registro Elettronico) con il quale effettuerete l'accesso, troverete preimpostati alcuni dati.

Da questa schermata sarà possibile:

- Eventuale modifica del grado di parentela
- Inserire la spunta per il consenso Privacy
- Dare il consenso anche per il rappresentante di classe (per tutti i casi in cui il gruppo classe dei genitori o degli studenti decidesse di autorizzare al pagamento cumulativo il rappresentante di classe)
- Inserire IBAN

Nota: <u>finché non verrà spuntato il consenso alla Privacy la scuola non potrà procedere all'attivazione</u> <u>del servizio PagoInRete per il singolo Alunno.</u>

Dal menu PAGAMENTI le famiglie accedono ad una schermata riepilogativa con tutti gli avvisi. Cliccando sul tasto "PAGA" sono disponibili due opzioni:

- Per il pagamento online vengono reindirizzati a "PagoInRete"; a pagamento avvenuto possono scaricare l'attestazione valida ai fini fiscali.
- In alternativa possono stampare l'avviso per il pagamento da effettuare presso i PSP abilitati (banche, poste, tabaccherie, supermercati, ecc.).

| PagOnLine                                                                                        | Avvisi di pag                    | amento         | Esci                 |             |                                   |                                                                                                    |      |
|--------------------------------------------------------------------------------------------------|----------------------------------|----------------|----------------------|-------------|-----------------------------------|----------------------------------------------------------------------------------------------------|------|
| ultimo accesso:                                                                                  |                                  |                | PAOLO ROSSI 68676239 | -           | Class I period                    | Ø                                                                                                    |      |
| Ricerca su<br>Avvisi Cerca.                                                                      | ٩                                |                | Scadenze Quietanz    | Paga avviso | ) - Gita a Pangi                  | <u>s</u>                                                                                                    |      |
| Scadenze pagamenti di PA                                                                         | AOLO ROSSI                       |                |                      | A           | Paga tramite PagoInRet            | e                                                                                                    |      |
| Filtra per:                                                                                      | 4                                |                |                      |             | verrai remonizzato ana piattaio   | i ma Pagoinnete per enertuare il pagamento                                                                             |      |
| Nascondi avvisi scaduti 🗸                                                                        | ausaie pagamento                 |                |                      |             |                                   | Acertura di bolisttinoDiPagamento.odf                                                                                  | ×    |
| Descrizione avviso                                                                               | Scadenza                         | Importo        |                      | -           | Stampa ballatting di pa           | È stato scelto di aprire:                                                                                              |      |
| <ul> <li>Parigi - Classi IV<br/>Visite di istruzione<br/>48200327024420610145217/59W6</li> </ul> | 29-09-2020                       | 100.00€ Allega | ti Ho pagato Paga    |             | Scarica e stampa il bollettino da | bollettinoDiPagamento.pdf<br>tips: Adobe Acrobat Document (35,8 kB)<br>dis https://dobe.acrobat.com/document (35,8 kB) |      |
| LeggerMente     Laboratori                                                                       | 04-02-2020                       | 40.00€ Allega  | ti Ho pagato Paga    |             |                                   | Che cosa deve fare Firefox con questo file?                                                                            |      |
| 66200327024420061013243300132                                                                    |                                  |                |                      |             |                                   | Aprirlo con Adobe Acrobat Reader DC (predefinita)     Salva file                                                       | ~    |
| CLASSEVIVA siete in                                                                              | Classeviva > Avvisi di pagamento |                |                      |             |                                   | Da ora in avanti esegui questa azione per tutti i file di questo ti                                                    | ю.   |
| E' un progetto<br>Gruppo Spaggiari Parma                                                         |                                  |                |                      |             |                                   | OK An                                                                                                    | ulla |